Prof. Sandeep Tiwarri Prof.In-Charge Training and Placement

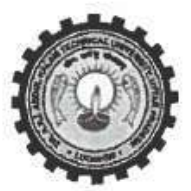

Dr. A.P.J. Abdul Kalam Technical University Lucknow, Uttar Pradesh Sector-11, Jankipuram Extension, Lucknow E-mail: incharge.uiic@aktu.ac.in

Ref: AKTU/UIIC/2022/662.

2 SMar, 2022

To,

The Directors/Principals Colleges affiliated/associated to Dr. APJ Abdul Kalam Technical University Lucknow, Uttar Pradesh

### Subject: Regarding Qlik Academic Program for B.Tech/M.Tech(All stream) of Batch 2022/2023

#### Dear Sir/Ma'am

This is to share that for further improvement of technical skills and employability amongst AKTU student Community and Faculty members therein the Qlik Academic Program is now registering students from **B.Tech/M.Tech (All Stream)** from Batch **2022/2023** passing out. You are hereby requested to guide our students to register themselves for this opportunity latest by **5 April, 2022**. Please refer to the guidelines of signup and registration herewith in the attached Annexure 1 & 2.

If you have any concern, please feel free to write at tnp.aktu@aktu.ac.in

**Best Wishes** (Prof. Sandeep Prof. In-Charge

#### Copy to:

- 1. Registrar, AKTU, Lucknow
- 2. Finance Officer, AKTU, Lucknow
- 3. Controller of Examination ,AKTU, Lucknow
- 4. Dean Student Welfare, AKTU, Lucknow
- 5. Media In-charge, AKTU, Lucknow
- 6. Staff Officer, Hon' ble Vice Chancellor for kind information

(Prof. Sandeep Tiwarri) Prof. In-Charge

### Qlik Academic Program has the following benefits for the University:

- Data analytics is a crucial skill to be acquired due to the digital transformation we are witnessing all over the world, Qlik is a leader in data analytics, based in the US with more than 38,000 customers in more than 100 countries.
- The Qlik Academic Program is a part of a larger drive to create data literacy by enabling academic community in analytics under the program ,free resources are offered to Professors and students from accredited Universities
- Key features of this program include free online training (worth \$ 3500) and qualifications and certifications for students and Professors. Most of the training and certification doesn't require any specific subject based training thus being relevant to students from all backgrounds. Demand for certifications is high in the job market.
- This program is accepted in more than 2400 Universities and colleges in 97 countries including India. A simple online sign up process gives access to this program.
- This program aligns with the University' mission of 'providing a conducive environment for pursuit of the technical education in close co-operation with industries'.
- Opportunity for AKTU to introduce this program to students and Professors of its 750+ colleges who will have direct access to gain world class analytics training and certification and become industry ready.

## Annexure-1

## QLIK ACADEMIC PROGRAM को लागू करने के लिए छात्र की प्रक्रिया

Step: 1 Qlik Academic Program आवेदन लिंक पर जाएं: https://www.glik.com/us/company/academic-program

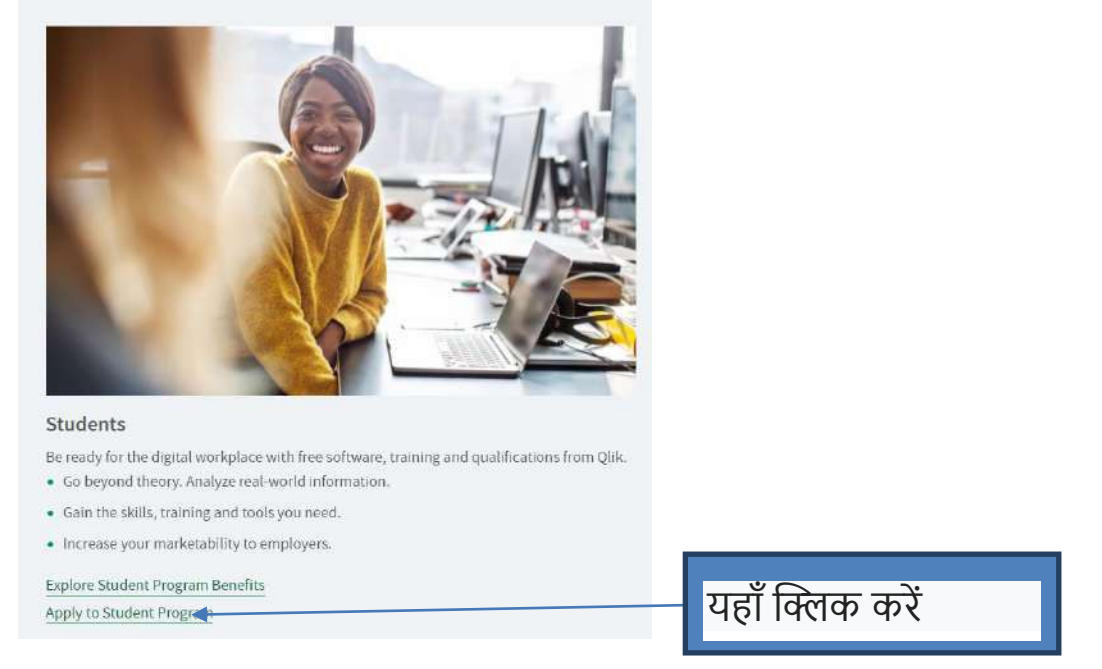

# step: 2 अपने आप को पंजीकृत करें और अपना Qlik उपयोगकर्ता नाम और पासवर्ड

| बनाएं<br><b>Qlik ्</b> Academic Program |                                                      |                 |
|-----------------------------------------|------------------------------------------------------|-----------------|
| Step 1 - Qlik Account Creation / Login  | Step 2 - Application Details                         |                 |
|                                         | Welcome !<br>Please log in or create a Qlik Account. |                 |
|                                         | Username*                                            |                 |
|                                         | Password*                                            |                 |
|                                         |                                                      |                 |
|                                         | I need to create a Qlik Account >>                   | यहाँ क्लिक करें |
|                                         |                                                      |                 |

Step 3: Qlik खाता बनाएँ

जानकारी दर्ज करें

| First Name *                            |                                     |                        |
|-----------------------------------------|-------------------------------------|------------------------|
| Last Name *                             |                                     |                        |
| Username *                              | Discourse and the second fields     |                        |
| Password *                              | Please populate all required fields |                        |
|                                         | Please populate all required fields |                        |
| Confirm Password *                      | Please populate all required fields |                        |
| Country *                               |                                     | ¢                      |
| University/Student<br>Email *           |                                     |                        |
| University/Student<br>Email – Confirm * |                                     |                        |
| Ferms and Conditions *                  |                                     |                        |
| I agree to abide by                     | the Qlik Terms and Conditions.      |                        |
|                                         | I'm not a robot                     | गस्टर करने के लिए<br>; |
|                                         | Create Qlik Account                 |                        |

| tep 4:                          |                                                                             |                                      |
|---------------------------------|-----------------------------------------------------------------------------|--------------------------------------|
| Welcome! Let                    | 's get you logged in.                                                       | अपने Qlik उपयोगकर्ता नाम और          |
| l've lost my username/pa        | LOG IN<br>assword Register                                                  | पासवर्ड का उपयोग करके log in<br>करें |
| Qlik Q Academic                 | c Program 🗃                                                                 | Discover More   Logout               |
| Step 1 - Qlik Account Created √ | Step 2 - Application Details                                                | Step 3 - Terms and Conditions        |
|                                 | Please complete this application form in English * denotes mandatory fields |                                      |
| Qlik.com Username*              | pavvad12345                                                                 |                                      |
| Student First Name              | pavvad                                                                      |                                      |
| Student Last Name *             | jhukad                                                                      |                                      |
| Student Email *                 | pavvadjhukad@gmail.com<br>Not you? <b>Logout</b> to enter your credentials. |                                      |
| Name of Academic Institution*   | 0 of 250 max characters                                                     | कॉलेजकानाम                           |
| University Website *            | http://<br>0 of 255 max characters                                          |                                      |

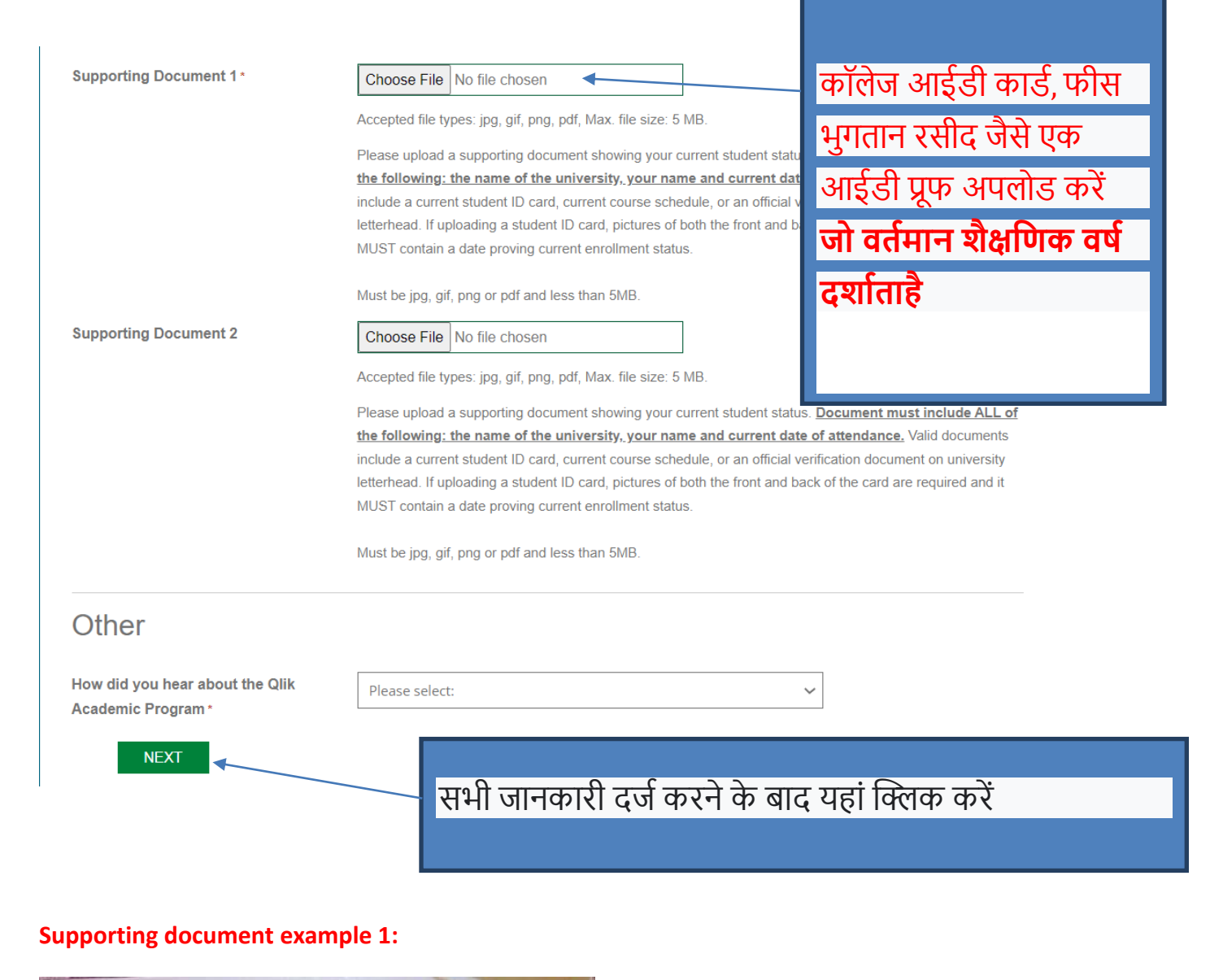

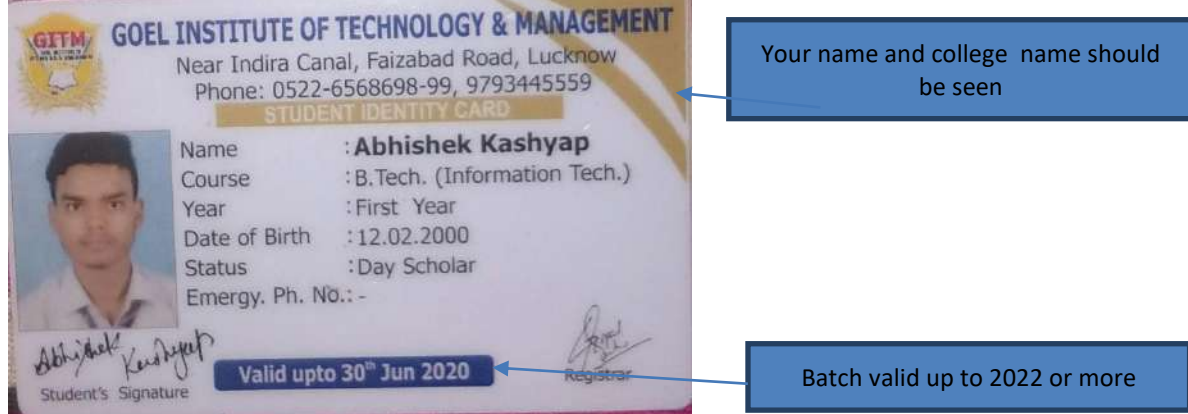

### Supporting document example 2:

| Voucher No.<br>Receipt Mode<br>NAME<br>BRANCH<br>RECEIPT MODE | : 1Y/216<br>: IDBI BANK -9492<br>: AKASH KUMAR SRIVASTAVA<br>: CSE<br>: ATM | Date<br>S/O, D/O<br>YEAR<br>FEE | : 11-07-2018<br>: SANTOSH SRIVASTAVA<br>: 1st.<br>: FEE                                                                                                    |
|---------------------------------------------------------------|-----------------------------------------------------------------------------|---------------------------------|----------------------------------------------------------------------------------------------------|
| Particulars<br>B.TECH/18-19/C                                 | S/38/AKASH KM.SRIVASTAVA                                                    | Amount(*) FEE 1<br>40,000.00    | JE TAIL                                                                                                    |
|                                                               |                                                                             |                                 | A REAL PROPERTY AND ADDRESS OF A DESCRIPTION OF A DESCRIPTION OF A |
| 1                                                             |                                                                             | 40,000.00                       |                                                                                                    |

### Not valid supporting document:

Aadhar card, PAN card, driving license, personal photo

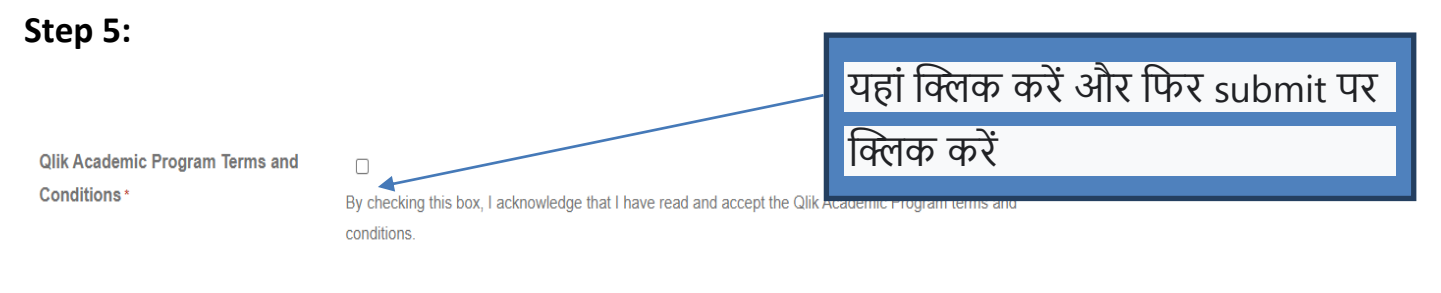

Please note that by submitting your personal data, you agree to receive electronic messages and other communications from Qlik. You may optout of receiving further communications at any time. For further information please see our **Privacy Policy**.

QlikTech International AB and its Affiliates

Scheelavagen 24-26, SE-223 63 Lund, Sweden

You must accept the Qlik Academic Program Terms and Conditions above to enable the Submit button.

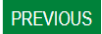

### **NEXT SCREEN:**

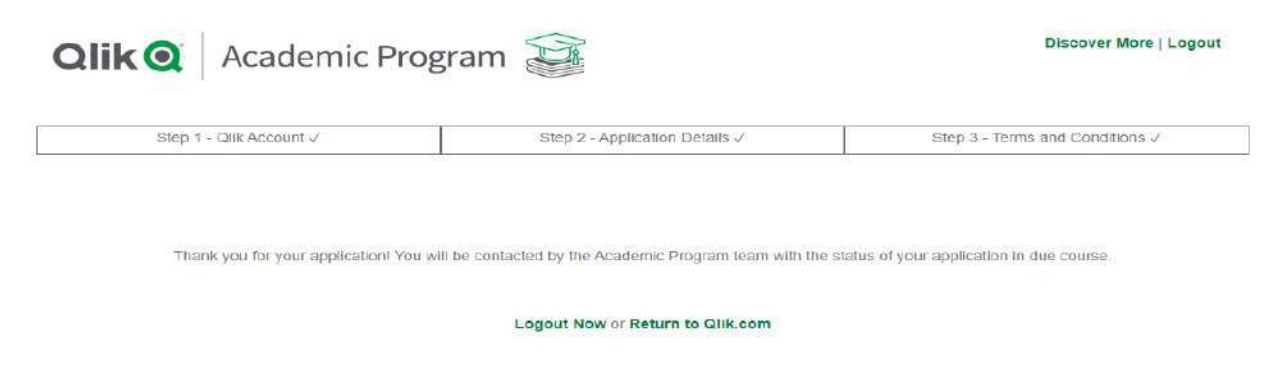

आवेदन प्रक्रिया अब पूरी हो गई है और सत्यापन के लिए बैक एंड टीम को भेजा जाएगा। एक बार यह स्वीकृत हो जाने के बाद आपको एक स्वागत योग्य ईमेल मिलेगा, जिसके बाद आपको Qlik Academic Program में नामांकित किया जाएगा। यदि यह अनुमोदित नहीं है, तो आपको स्पष्टीकरण के लिए ईमेल किया जाएगा